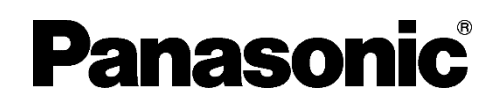

# 取扱説明書(設定編) 別紙コマンドリファレンス 5G Gateway

Bar XC-WN930J-01

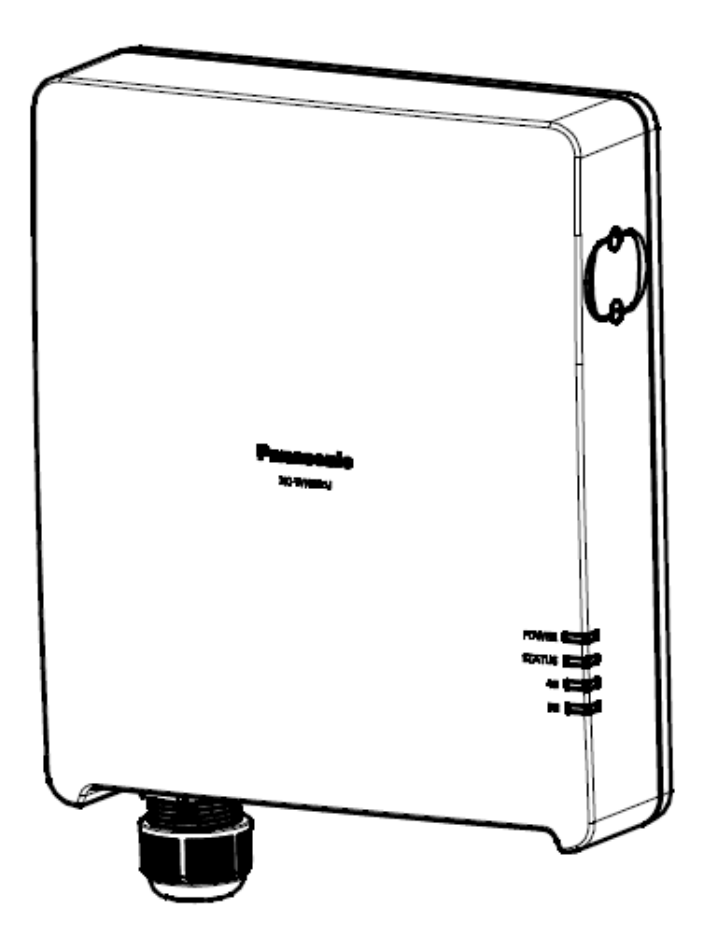

# もくじ

| もくじ                     | 1  |
|-------------------------|----|
| 画面仕様の記述形式               | 5  |
| 第1章 主要諸元                | 6  |
| 1.1 主要諸元                | 6  |
| 1.2 ユーザー種別              | 6  |
| 第2章 インターフェース            | 7  |
| 2.1 セルラーインターフェース        | 7  |
| 2.1.1 RAT 設定            | 7  |
| 2.1.2 RAT 設定表示          | 7  |
| 2.1.3 在圈状態表示            | 8  |
| 2.1.4 APN 設定            | 9  |
| 2.1.5 APN 設定表示          | 10 |
| 2.1.6 セルラーIP アドレス表示     | 11 |
| 2.1.7 サポート 4G バンド表示     | 12 |
| 2.1.8 IMEI 表示           | 12 |
| 2.1.9 セルラーネットワーク時刻表示    | 13 |
| 2.1.10 セルラー統計情報表示       | 14 |
| 2.2 セルラーネットワーク品質情報      | 15 |
| 2.2.1 4G バンド情報表示        | 15 |
| 2.2.2 5G バンド情報表示        | 16 |
| 2.2.3 4G 無線品質情報表示       | 17 |
| 2.2.4 5G 無線品質情報表示       | 18 |
| 2.2.5 4G 受信レベル表示        | 19 |
| 2.2.6 5G 受信レベル表示        | 19 |
| 2.2.7 4G 隣接セル情報表示       | 20 |
| 2.2.8 5G LED 点滅パターン設定   | 21 |
| 2.2.9 5G LED 点滅パターン設定表示 | 22 |
| 2.2.10 4G 受信レベルしきい値設定   | 23 |
| 2.2.11 4G 受信レベルしきい値設定表示 | 25 |
| 2.2.12 5G 受信レベルしきい値設定   | 26 |
| 2.2.13 5G 受信レベルしきい値設定表示 | 28 |
| 2.3 イーサネットインターフェース      | 29 |
| 2.3.1 イーサネット状態表示        | 29 |
| 2.3.2 オートネゴシエーション結果表示   | 30 |
| 2.3.3 イーサネット IP アドレス設定  | 31 |
| 2.3.4 イーサネット IP アドレス表示  | 32 |
| 2.3.5 MAC アドレス表示        | 33 |

| 2.3.6  | イーサネット統計情報表示         | . 34 |
|--------|----------------------|------|
| 2.4 U  | SB イーサネットインターフェース    | . 35 |
| 2.4.1  | USB リセット             | . 35 |
| 2.4.2  | USB イーサネットリンク状態表示    | . 36 |
| 2.4.3  | USB 接続状態表示           | . 37 |
| 2.4.4  | USB イーサネット IP 設定表示   | . 38 |
| 2.4.5  | USB イーサネット統計情報表示     | . 39 |
| 2.5 SI | M                    | . 40 |
| 2.5.1  | SIM 挿入状態表示           | . 40 |
| 2.5.2  | オペレータ名表示             | . 40 |
| 2.5.3  | MSISDN 表示            | . 41 |
| 2.5.4  | IMSI 表示              | . 41 |
| 2.6 G  | NSS                  | . 42 |
| 2.6.1  | GNSS 測位状態表示          | . 42 |
| 2.6.2  | GNSS 位置情報表示          | . 43 |
| 第3章 2  | ネットワーク機能             | . 44 |
| 3.1 N  | AT タイプ               | . 44 |
| 3.1.1  | NAT タイプ設定            | . 44 |
| 3.1.2  | NAT タイプ設定表示          | . 44 |
| 3.2 ポ  | ートマッピング              | . 45 |
| 3.2.1  | ポートマッピング有効設定         | . 45 |
| 3.2.2  | ポートマッピング無効設定         | . 45 |
| 3.2.3  | ポートマッピング設定表示         | . 46 |
| 3.2.4  | ポートマッピング設定リスト表示      | . 47 |
| 3.2.5  | ポートマッピング対象 IP アドレス設定 | . 48 |
| 3.2.6  | ポートマッピング対象 IP アドレス表示 | . 49 |
| 3.2.7  | ポートマッピング対象プロトコル設定    | . 50 |
| 3.2.8  | ポートマッピング対象プロトコル表示    | . 51 |
| 3.2.9  | ポートマッピングポート番号設定      | . 52 |
| 3.2.1  | 0 ポートマッピングポート番号表示    | . 53 |
| 3.3 D  | НСР                  | . 54 |
| 3.3.1  | DHCP サーバ有効設定         | . 54 |
| 3.3.2  | DHCP サーバ無効設定         | . 54 |
| 3.3.3  | DHCP サーバ設定表示         | . 55 |
| 3.3.4  | DHCP サーバリース時間設定      | . 56 |
| 3.3.5  | DHCP サーバリース時間表示      | . 56 |
| 3.3.6  | DHCP アドレス設定範囲設定      | . 57 |
| 3.3.7  | DHCP アドレス設定範囲表示      | . 57 |
| 3.3.8  | DHCP クライアント数表示       | . 58 |
| 5.5.0  |                      |      |

| 3.3.9   | ARP テーブル表示               | 59 |
|---------|--------------------------|----|
| 3.4 リン  | ノクパススルー                  | 60 |
| 3.4.1   | リンクパススルー有効設定             | 60 |
| 3.4.2   | リンクパススルー無効設定             | 60 |
| 3.4.3   | リンクパススルー設定表示             | 61 |
| 3.4.4   | リンクパススルー検知時間設定           | 62 |
| 3.4.5   | リンクパススルー検知時間表示           | 62 |
| 第4章 シ   | ステム管理                    | 63 |
| 4.1 シス  | マテム情報                    | 63 |
| 4.1.1   | モデル名表示                   | 63 |
| 4.1.2   | シリアル番号表示                 | 64 |
| 4.1.3   | ハードウェアバージョン表示            | 65 |
| 4.1.4   | ソフトウェアバージョン表示            | 65 |
| 4.1.5   | 動作状態表示                   | 66 |
| 4.1.6   | システム情報設定                 | 68 |
| 4.1.7   | システム情報表示                 | 68 |
| 4.2 アナ  | ウウント管理                   | 69 |
| 4.2.1   | 一般ユーザー名変更                | 69 |
| 4.2.2   | 一般ユーザーパスワード変更            | 70 |
| 4.2.3   | 管理ユーザー名変更                | 71 |
| 4.2.4   | 管理ユーザーパスワード変更            | 72 |
| 4.2.5   | ログイン                     | 73 |
| 4.2.5   | ログアウト                    | 74 |
| 4.3 設定  | ミの初期化                    | 75 |
| 4.3.1   | 設定初期化                    | 75 |
| 4.4 🗆 ว | ״                        | 76 |
| 4.4.1   | ログ初期化                    | 76 |
| 4.4.2   | ログ間引き間隔設定                | 77 |
| 4.4.3   | ログ間引き間隔設定表示              | 77 |
| 4.5 再走  | 己動                       | 78 |
| 4.5.1   | システム再起動                  | 78 |
| 第5章 リ   | モート監視                    | 79 |
| 5.1 SSI | ٩                        | 79 |
| 5.1.1   | ssh ポート番号設定              | 79 |
| 5.1.2   | ssh ポート番号表示              | 79 |
| 5.2 HT  | TPS                      | 80 |
| 5.2.1   | https ポート番号設定            | 80 |
| 5.2.2   | · · · ·<br>https ポート番号表示 | 80 |
| 5.3 TR- | 069                      | 81 |

| 5.3.1   | TR-069 機能有効化設定     |    |
|---------|--------------------|----|
| 5.3.2   | TR-069 機能無効化設定     |    |
| 5.3.3   | TR-069 機能設定表示      |    |
| 5.3.4   | ACS URL 設定         |    |
| 5.3.5   | ACS URL 表示         |    |
| 5.3.6   | ACS ユーザー名設定        |    |
| 5.3.7   | ACS ユーザー名表示        |    |
| 5.3.8   | ACS パスワード設定        |    |
| 5.3.9   | TR-069 定期通信有効化設定   |    |
| 5.3.10  | ) TR-069 定期通信無効化設定 |    |
| 5.3.11  | TR-069 定期通信設定表示    |    |
| 5.3.12  | TR-069 定期通信間隔設定    |    |
| 5.3.13  | TR-069 定期通信間隔表示    |    |
| 5.3.14  | ACS 制御ステータス表示      |    |
| 5.4 SFT | ΓΡ                 |    |
| 5.4.1   | SFTP ポート番号設定       |    |
| 5.4.2   | SFTP ポート番号表示       |    |
| 5.4.3   | SFTP ファームウェア更新     |    |
| 5.4.4   | SFTP 設定情報リストア      | 91 |
| 5.4.5   | SFTP 設定情報バックアップ    | 91 |
| 5.4.6   | SFTP ログ取得          |    |
| 5.4.7   | SFTP ルート証明書インポート   |    |
| 5.4.8   | SFTP ルート証明書エキスポート  |    |
| 第6章 そ   | の他                 |    |
| 6.1 補助  | 力機能                |    |
| 6.1.1   | コマンドヘルプ            |    |
| 6.1.2   | 全設定値表示             |    |

## 画面仕様の記述形式

入力する文字列は太文字斜字体で記載しています。 本装置からの応答は、細文字で記載しています。

以下の例では、「*show status rat*」が入力文字列で、「4G」が応答になります。

CLI> *show status rat* 4G CLI>

## 第1章 主要諸元

## 1.1 主要諸元

| 項目   | 説明                             | 備考 |
|------|--------------------------------|----|
| 接続手段 | TCP/IP(SSH)、シリアル               |    |
| 端末条件 | VT100 互換の端末機能を持つこと。画面幅は最低 80 桁 |    |
|      | (うち実表示領域は 79 桁)とする(それ以下の場合につ   |    |
|      | いては非対応)。                       |    |
| 優先関係 | 後から設定した内容が常に優先される              |    |

## 1.2 ユーザー種別

| ユーザー種別 | ユーザー名        | パスワード            | 権限            |
|--------|--------------|------------------|---------------|
| 管理ユーザー | admin (初期値)  | Admin1234 (初期値)  | 全ての操作が可能      |
| 一般ユーザー | normal (初期値) | Normal1234 (初期値) | 一部の操作と状態の表示が可 |
|        |              |                  | 能             |

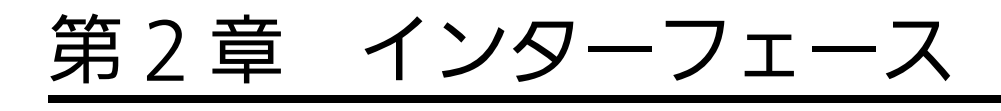

## 2.1 セルラーインターフェース

#### <u>2.1.1 RAT 設定</u>

#### コマンド仕様

| コマンド | rat [option]                                        |
|------|-----------------------------------------------------|
| 引数   | option : "4G"/"4G/5G(EN-DC)"/"4G/5G(EN-DC)/5G"/"5G" |
| 内容   | RAT を設定する                                           |
| 補足   | 初期值:4G/5G(EN-DC)/5G                                 |

#### 画面仕様

| CLI> <i>rat 4G</i> |  |  |  |
|--------------------|--|--|--|
| ОК                 |  |  |  |
| CLI>               |  |  |  |
|                    |  |  |  |

#### 2.1.2 RAT 設定表示

#### コマンド仕様

| コマンド | show status rat |
|------|-----------------|
| 引数   | —               |
| 内容   | RAT の設定状態を表示する  |

#### 画面仕様

| CLI> show status rat |  |
|----------------------|--|
| 4G/5G(EN-DC)         |  |
| CLI>                 |  |
|                      |  |

| 内容      | 備考                                         |
|---------|--------------------------------------------|
| RAT 設定值 | "4G"/"4G/5G(EN-DC)"/"4G/5G(EN-DC)/5G"/"5G" |

## 2.1.3 在圈状態表示

#### コマンド仕様

| コマンド | show status register   |
|------|------------------------|
| 引数   | —                      |
| 内容   | セルラーインターフェースの在圏状態を表示する |

#### 画面仕様

| ELI> <i>show status register</i> |  |
|----------------------------------|--|
| OOS: register to network         |  |
| AT: 4G+5G(mmW)                   |  |
| )perator Name: Chunghwa          |  |
| ЛСС: 466                         |  |
| /INC: 92                         |  |
| CLI>                             |  |
|                                  |  |

| 内容            | 備考                                      |
|---------------|-----------------------------------------|
| OOS           | 在圈状態:out of service/register to network |
| RAT           | 接続 RAT : 4G/4G(5G                       |
|               | area)/4G+5G(Sub6)/4G+5G(mmW)/5G(Sub6)   |
| Operator Name | オペレータ名                                  |
| MCC           | モバイルカントリーコード                            |
| MNC           | モバイルネットワークコード                           |

## 2.1.4 APN 設定

## コマンド仕様

| コマンド | apn [apn] [auth type] [user name] [password] [pdp type] |  |
|------|---------------------------------------------------------|--|
| 引数   | apn : APN                                               |  |
|      | auth type : APN 認証タイプ : none/pap/chap/auto              |  |
|      | user name : APN ユーザー名                                   |  |
|      | password : APN パスワード                                    |  |
|      | pdp type : APN PDP タイプ:ipv4                             |  |
| 内容   | APN 情報を設定する                                             |  |
| 補足   | 初期值                                                     |  |
|      | apn:空欄                                                  |  |
|      | auth type : none                                        |  |
|      | user name:空欄                                            |  |
|      | password:空欄                                             |  |
|      | pdp type : ipv4                                         |  |

#### 画面仕様

CLI> *apn internet pap "" "" ipv4* OK CLI>

## 2.1.5 APN 設定表示

#### コマンド仕様

| コマンド | show status apn |
|------|-----------------|
| 引数   | _               |
| 内容   | APN の設定値を表示する   |

#### 画面仕様

| CLI> show status apn |
|----------------------|
| APN Name: internet   |
| Auth Type: pap       |
| Username:            |
| Password:            |
| PDP Type: ipv4       |
| CLI>                 |
|                      |

| 内容        | 備考                            |
|-----------|-------------------------------|
| APN Name  | APN                           |
| Auth Type | APN 認証タイプ: none/pap/chap/auto |
| Username  | APN ユーザー名                     |
| Password  | APN パスワード                     |
| PDP Type  | APN PDP タイプ:ipv4              |

## <u>2.1.6 セルラーIP アドレス表示</u>

#### コマンド仕様

| コマンド | show status cellular ipconfig |
|------|-------------------------------|
| 引数   | -                             |
| 内容   | セルラーに設定された IP アドレス情報を表示する     |

#### 画面仕様

| CLI> show status cellular ipconfig |
|------------------------------------|
| connection status: Connected       |
| connection time: 1:23:45           |
| IP Address: 192.168.1.1            |
| Subnet Mask: 255.255.255.0         |
| DNS server Address:                |
| Default gateway:                   |
| CLI>                               |
|                                    |

| 内容                 | 備考                          |
|--------------------|-----------------------------|
| connection status  | 接続状態:Disconnected/Connected |
| connection time    | 接続時間                        |
| IP Address         | IP アドレス                     |
| Subnet Mask        | サブネットマスク                    |
| DNS server Address | DNS サーバアドレス                 |
| Default gateway    | デフォルトゲートウェイアドレス             |

## 2.1.7 サポート 4G バンド表示

#### コマンド仕様

| コマンド | show status Ite band cap    |
|------|-----------------------------|
| 引数   | _                           |
| 内容   | サポートされている 4G(LTE)のバンドを表示します |

#### 画面仕様

| CLI> show status Ite band cap |  |
|-------------------------------|--|
| B1 B3 B19 B42                 |  |
| CLI>                          |  |
|                               |  |

#### 内容一覧

| 内容         | 備考                               |
|------------|----------------------------------|
| 4G サポートバンド | B1/B3/B8/B18/B19/B21/B39/B41/B42 |

## 2.1.8 IMEI 表示

#### コマンド仕様

| コマンド | show status imei |
|------|------------------|
| 引数   | -                |
| 内容   | IMEI を表示する       |

#### 画面仕様

| CLI> show status imei |  |
|-----------------------|--|
| 356318040059384       |  |
| CLI>                  |  |
|                       |  |

| 内容   | 備考   |
|------|------|
| IMEI | 識別番号 |

#### 2.1.9 セルラーネットワーク時刻表示

#### コマンド仕様

| コマンド | show status network time |
|------|--------------------------|
| 引数   | —                        |
| 内容   | セルラーネットワーク時刻(JST) を表示する  |

#### 画面仕様

CLI> *show status network time* 2020/01/01 12:34:56 CLI>

| 内容           | 備考     |
|--------------|--------|
| セルラーネットワーク時刻 | 日本標準時間 |

## 2.1.10 セルラー統計情報表示

#### コマンド仕様

| コマンド | show status cellular statistics |
|------|---------------------------------|
| 引数   | _                               |
| 内容   | セルラーの統計情報を表示する                  |

#### 画面仕様

| CLI> show status cellular statistics |
|--------------------------------------|
| RX bytes: 25523715                   |
| TX bytes: 12000                      |
| RX packets: 173715                   |
| TX packets: 100                      |
| RX packets error: 15                 |
| TX packets error: 12                 |
| RX overflows: 10                     |
| TX overflows: 10                     |
| CLI>                                 |
|                                      |

| 内容               | 備考                         |
|------------------|----------------------------|
| RX bytes         | エラーなしで受信されたバイト数            |
| TX bytes         | エラーなしで送信されたバイト数            |
| RX packets       | エラーなしで受信されたパケット数           |
| TX packets       | エラーなしで送信されたパケット数           |
| RX packets error | 受信エラーパケット数                 |
| TX packets error | 送信エラーパケット数                 |
| RX overflows     | 受信時バッファオーバーフローでドロップしたパケット数 |
| TX overflows     | 送信時バッファオーバーフローでドロップしたパケット数 |

## 2.2 セルラーネットワーク品質情報

#### 2.2.1 4Gバンド情報表示

#### コマンド仕様

| コマンド | show status Ite band        |
|------|-----------------------------|
| 引数   | —                           |
| 内容   | 4G(LTE)運用バンド情報(最大 5CA)を表示する |

#### 画面仕様

| ILI> show status Ite band |  |
|---------------------------|--|
| and : B1                  |  |
| ARFCN : 1725              |  |
| andwidth : 20             |  |
| and : B3                  |  |
| ARFCN : 1849              |  |
| andwidth : 20             |  |
| :LI>                      |  |
|                           |  |

| 内容        | 備考         |
|-----------|------------|
| Band      | 運用バンド      |
| EARFCN    | 運用 EARFCN  |
| Bandwidth | 運用帯域幅[MHz] |

## 2.2.2 5G バンド情報表示

#### コマンド仕様

| コマンド | show status nr band |
|------|---------------------|
| 引数   | -                   |
| 内容   | 5G(NR)運用バンド情報を表示する  |

#### 画面仕様

| CLI> show status nr band |  |
|--------------------------|--|
| Band : n77               |  |
| NR-ARFCN : 3700          |  |
| Bandwidth : 20           |  |
| CLI>                     |  |
|                          |  |

| 内容        | 備考          |
|-----------|-------------|
| Band      | 運用バンド       |
| NR-ARFCN  | 運用 NR-ARFCN |
| Bandwidth | 運用帯域幅[MHz]  |

## 2.2.3 4G 無線品質情報表示

#### コマンド仕様

| コマンド | show status Ite radio |
|------|-----------------------|
| 引数   | _                     |
| 内容   | 4G(LTE)の無線品質情報を表示する   |

#### 画面仕様

| CLI> show status Ite radio |
|----------------------------|
| EARFCN : 300               |
| PCI : 1                    |
| RSRP : -63                 |
| RSRQ : -5                  |
| RSSI : -40                 |
| SINR : 30                  |
| Rx power : -10 -12 -11 -10 |
| Tx power : -5              |
| CLI>                       |
|                            |

| 内容       | 備考              |
|----------|-----------------|
| EARFCN   | 運用 EARFCN       |
| PCI      | 物理セル ID         |
| RSRP     | RSRP[dBm]       |
| RSRQ     | RSRQ[dB]        |
| RSSI     | RSSI[dBm]       |
| SINR     | SINR[dB]        |
| Rx power | アンテナ毎 RSSI[dBm] |
| Tx power | アンテナ毎送信強度[dBm]  |

## 2.2.4 5G 無線品質情報表示

#### コマンド仕様

| コマンド | show status nr radio |
|------|----------------------|
| 引数   | _                    |
| 内容   | 5G(NR)の無線品質情報を表示する   |

#### 画面仕様

| CLI> show status nr radio |
|---------------------------|
| NR-ARFCN : 3700           |
| PCI: 1                    |
| SS-RSRP : -63             |
| SS-RSRQ : -40             |
| SS-SINR : 25              |
| CSI-RSRP :                |
| CSI-RSRQ :                |
| CSI-SINR :                |
| CLI>                      |
|                           |

| 内容       | 備考           |
|----------|--------------|
| NR-ARFCN | 運用 NR-ARFCN  |
| PCI      | 物理セル ID      |
| SS-RSRP  | SS-RSRP[dBm] |
| SS-RSRQ  | SS-RSRQ[dB]  |
| SS-SINR  | SS-SINR[dB]  |
| CSI-RSRP | 予約           |
| CSI-RSRQ | 予約           |
| CSI-SINR | 予約           |

## 2.2.5 4G 受信レベル表示

#### コマンド仕様

| コマンド | show status Ite level |
|------|-----------------------|
| 引数   | _                     |
| 内容   | 4G 受信レベルを表示する         |

#### 画面仕様

| CLI> show status Ite level |  |
|----------------------------|--|
| evel4                      |  |
| CLI>                       |  |
|                            |  |

#### 内容一覧

| 内容       | 備考                                     |
|----------|----------------------------------------|
| 4G 受信レベル | Level0 ~ Level4 までのいずれかを表示(2.2.10 を参照) |

## 2.2.6 5G 受信レベル表示

#### コマンド仕様

| コマンド | show status nr level |
|------|----------------------|
| 引数   | _                    |
| 内容   | 5G 受信レベルを表示する        |

#### 画面仕様

| CLI> show status nr level |  |
|---------------------------|--|
| Level4                    |  |
| CLI>                      |  |
|                           |  |

| 内容       | 備考                                     |
|----------|----------------------------------------|
| 5G 受信レベル | Level0 ~ Level4 までのいずれかを表示(2.2.12 を参照) |

## 2.2.7 4G 隣接セル情報表示

#### コマンド仕様

| コマンド | show status neighbor   |
|------|------------------------|
| 引数   | —                      |
| 内容   | 4Gの隣接セルの情報(最大8セル)を表示する |

#### 画面仕様

| CLI> show status neighbor |
|---------------------------|
| EARFCN : 252              |
| PCI: 1                    |
| RSRP : -63                |
| RSRQ : -5                 |
| EARFCN : 252              |
| PCI: 2                    |
| RSRP : -63                |
| RSRQ : -5                 |
| EARFCN : 348              |
| PCI: 3                    |
| RSRP : -65                |
| RSRQ : -6                 |
| CLI>                      |
|                           |

| 内容     | 備考                  |
|--------|---------------------|
| EARFCN | 隣接 4G セルの運用 EARFCN  |
| PCI    | 隣接 4G セル の物理セル ID   |
| RSRP   | 隣接 4G セルの RSRP[dBm] |
| RSRQ   | 隣接 4G セルの RSRQ[dB]  |

#### コマンド仕様

| コマンド | flash pattern [period] [cycle] [light_off] [light_on] [N4] [N3] [N2] [N1] [N0] |
|------|--------------------------------------------------------------------------------|
| 引数   | period:電源 ON 時からの LED 点滅期間(-1~36000000)[ms](-1 は常時点滅)                          |
|      | cycle : LED 点滅周期(1~100000)[ms]                                                 |
|      | light_off : LED 点滅中消灯時間(1~1000)[ms]                                            |
|      | light_on : LED 点滅中点灯時間(1~1000)[ms]                                             |
|      | N4 : 5G 受信レベル Level4 時の点滅(消灯)回数(0~4)                                           |
|      | N3 : 5G 受信レベル Level3 時の点滅(消灯)回数(0~4)                                           |
|      | N2 : 5G 受信レベル Level2 時の点滅(消灯)回数(0~4)                                           |
|      | N1 : 5G 受信レベル Level1 時の点滅(消灯)回数(0~4)                                           |
|      | N0 : 5G 受信レベル Level0 時の点滅(消灯)回数(0~4)                                           |
| 内容   | 5G 受信レベルの各レベルに相当する 5G LED の点滅パターンを設定する                                         |
| 補足   | 初期值                                                                            |
|      | period : 600000                                                                |
|      | cycle : 2000                                                                   |
|      | light_off : 125                                                                |
|      | light_on : 125                                                                 |
|      | N4 : 0                                                                         |
|      | N3 : 0                                                                         |
|      | N2 : 1                                                                         |
|      | N1:1                                                                           |
|      | N0 : 2                                                                         |

#### 画面仕様

| CLI> flash pattern 300000 3000 250 250 1 1 2 2 3 |
|--------------------------------------------------|
| OK                                               |
| CLI>                                             |
|                                                  |

### LED 点滅パターン

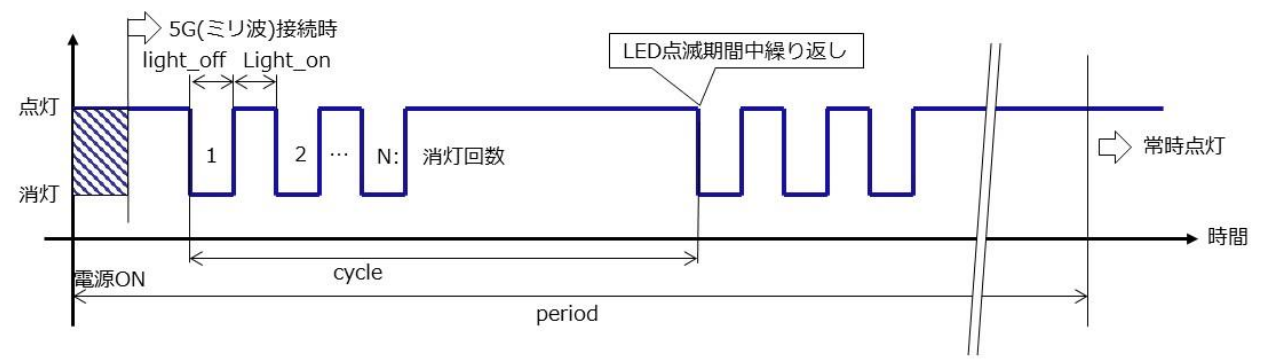

## <u>2.2.9</u>5G LED 点滅パターン設定表示

#### コマンド仕様

| コマンド | show status flash pattern                 |
|------|-------------------------------------------|
| 引数   | —                                         |
| 内容   | 5G 受信レベルの各レベルに相当する 5G LED 点滅パターンの設定値を表示する |

#### 画面仕様

| CLI> show status flash pattern |
|--------------------------------|
| Flash mode period : 300000     |
| Flash pattern cycle : 2000     |
| Light off period : 250         |
| Light on period : 250          |
| NR signal level4 : 1           |
| NR signal level3 : 1           |
| NR signal level2 : 2           |
| NR signal level1 : 2           |
| NR signal level0 : 3           |
|                                |

#### 内容一覧

「2.2.8 5G LED 点滅パターン設定」参照

#### コマンド仕様

| コマンド | thresh Ite level                                                         |
|------|--------------------------------------------------------------------------|
|      | [P_LTE_4][P_LTE_3][P_LTE_2][P_LTE_1][Q_LTE_4][Q_LTE_3][Q_LTE_2][Q_LTE_1] |
| 引数   | P_LTE_4 : RSRP しきい値 4[dBm]                                               |
|      | P_LTE_3 : RSRP しきい値 3[dBm]                                               |
|      | P_LTE_2 : RSRP しきい値 2[dBm]                                               |
|      | P_LTE_1 : RSRP しきい値 1[dBm]                                               |
|      | Q_LTE_4 : RSRQ しきい値 4[dB]                                                |
|      | Q_LTE_3 : RSRQ しきい値 3[dB]                                                |
|      | Q_LTE_2 : RSRQ しきい値 2[dB]                                                |
|      | Q_LTE_1 : RSRQ しきい値 1[dB]                                                |
| 内容   | 4G 受信レベル表示の各しきい値を設定する                                                    |
| 備考   | 初期値                                                                      |
|      | P_LTE_4 : -113                                                           |
|      | P_LTE_3 : -118                                                           |
|      | P_LTE_2 : -123                                                           |
|      | P_LTE_1 : -128                                                           |
|      | Q_LTE_4 : -12                                                            |
|      | Q_LTE_3 : -14                                                            |
|      | Q_LTE_2 : -17                                                            |
|      | Q_LTE_1 : -19                                                            |

#### 画面仕様

CLI> *thresh Ite level -113 -118 -123 -128 -12 -14 -17 -19* OK CLI>

```
Level4 : RSRP \ge P_LTE_4 and RSRQ \ge Q_LTE_4
```

- Level3 : RSRP $\geq$ P\_LTE\_3 and RSRQ $\geq$ Q\_LTE\_3
- Level2 : RSRP $\geq$ P\_LTE\_2 and RSRQ $\geq$ Q\_LTE\_2
- Level1 :  $RSRP \ge P_LTE_1$  and  $RSRQ \ge Q_LTE_1$
- Level0 : RSRP $\geq$  Qrxlevmin and RSRQ $\geq$ Qqualmin

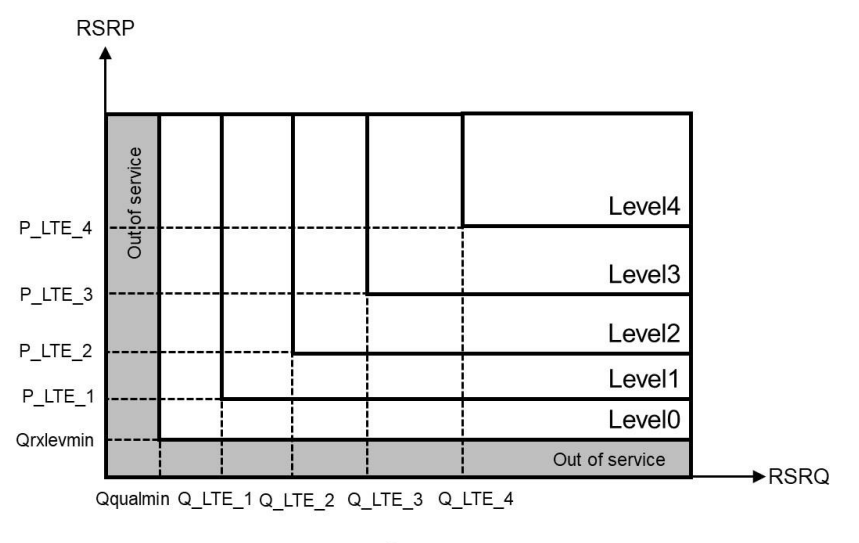

Threshold of LTE signal level

## 2.2.11 4G 受信レベルしきい値設定表示

#### コマンド仕様

| コマンド | show status thresh Ite level |
|------|------------------------------|
| 引数   | -                            |
| 内容   | LTE の受信レベル表示のしきい値設定値を表示する    |

#### 画面仕様

| ELI> show status thresh Ite level |  |
|-----------------------------------|--|
| P_LTE_4:-113                      |  |
| P_LTE_3:-118                      |  |
| P_LTE_2:-123                      |  |
| P_LTE_1:-128                      |  |
| Q_LTE_4:-12                       |  |
| Q_LTE_3:-14                       |  |
| Q_LTE_2:-17                       |  |
| Q_LTE_1:-19                       |  |
|                                   |  |

#### 内容一覧

「2.2.10 4G 受信レベルしきい値設定」参照

#### コマンド仕様

| コマンド | thresh nr level                                                  |  |
|------|------------------------------------------------------------------|--|
|      | [P_NR_4][P_NR_3][P_NR_2][P_NR_1][Q_NR_4][Q_NR_3][Q_NR_2][Q_NR_1] |  |
| 引数   | P_NR_4 : SS RSRP しきい値 4[dBm]                                     |  |
|      | P_NR_3 : SS RSRP しきい値 3[dBm]                                     |  |
|      | P_NR_2 : SS RSRP しきい値 2[dBm]                                     |  |
|      | P_NR_1 : SS RSRP しきい値 1[dBm]                                     |  |
|      | Q_NR_4 : SS RSRQ しきい値 4[dB]                                      |  |
|      | Q_NR_3 : SS RSRQ しきい値 3[dB]                                      |  |
|      | Q_NR_2 : SS RSRQ しきい値 2[dB]                                      |  |
|      | Q_NR_1 : SS RSRQ しきい値 1[dB]                                      |  |
| 内容   | 5G 受信レベル表示の各しきい値を設定する                                            |  |
| 補足   | 初期值                                                              |  |
|      | P_NR_4 : -113                                                    |  |
|      | P_NR_3 : -118                                                    |  |
|      | P_NR_2 : -123                                                    |  |
|      | P_NR_1 : -128                                                    |  |
|      | Q_NR_4 : -12                                                     |  |
|      | Q_NR_3 : -14                                                     |  |
|      | Q_NR_2 : -17                                                     |  |
|      | Q_NR_1:-19                                                       |  |

#### 画面仕様

CLI> *thresh nr level -113 -118 -123 -128 -12 -14 -17 -19* OK CLI> Level4 : SS\_RSRP $\geq$ P\_NR\_4 and SS\_RSRQ $\geq$ Q\_NR\_4 Level3 : SS\_RSRP $\geq$ P\_NR\_3 and SS\_RSRQ $\geq$ Q\_NR\_3 Level2 : SS\_RSRP $\geq$ P\_NR\_2 and SS\_RSRQ $\geq$ Q\_NR\_2 Level1 : SS\_RSRP $\geq$ P\_NR\_1 and SS\_RSRQ $\geq$ Q\_NR\_1 Level0 : else

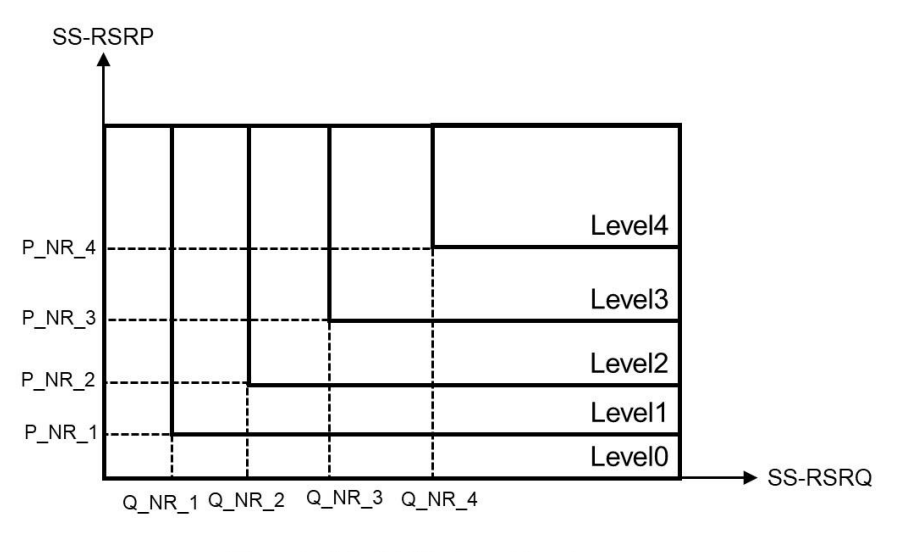

Threshold of NR signal level

## 2.2.13 5G 受信レベルしきい値設定表示

#### コマンド仕様

| コマンド | show status thresh nr level |
|------|-----------------------------|
| 引数   | —                           |
| 内容   | NR の受信レベル表示のしきい値設定値を表示する    |

#### 画面仕様

| CLI> show status thresh nr level |
|----------------------------------|
| P_NR_4:-113                      |
| P_NR_3:-118                      |
| P_NR_2:-123                      |
| P_NR_1:-128                      |
| Q_NR_4:-12                       |
| Q_NR_3:-14                       |
| Q_NR_2:-17                       |
| Q_NR_1:-19                       |
|                                  |

#### 内容一覧

「2.2.12 5G 受信レベルしきい値設定」参照

## 2.3 イーサネットインターフェース

#### 2.3.1 イーサネット状態表示

#### コマンド仕様

| コマンド | show status eth link |
|------|----------------------|
| 引数   | -                    |
| 内容   | イーサネットのリンク状態を表示する    |

#### 画面仕様

| Ethernet link up:         |
|---------------------------|
| CLI> show status eth link |
| up                        |
| CLI>                      |
|                           |
| Ethernet link down:       |
| CLI> show status eth link |
| down                      |
| CLI>                      |
|                           |

| 内容   | 備考      |
|------|---------|
| up   | リンクアップ中 |
| down | リンクダウン中 |

## 2.3.2 オートネゴシエーション結果表示

#### コマンド仕様

| コマンド | show status eth negotiation |
|------|-----------------------------|
| 引数   | —                           |
| 内容   | イーサネットのオートネゴシエーションの結果を表示する  |

#### 画面仕様

| CLI> show status eth negotiation |  |
|----------------------------------|--|
| 1G                               |  |
| CLI>                             |  |
|                                  |  |

| 内容   | 備考      |
|------|---------|
| 5G   | 5Gbps   |
| 2.5G | 2.5Gbps |
| 1G   | 1Gps    |
| 100M | 100Mbps |

### <u>2.3.3</u> イーサネット IP アドレス設定

#### コマンド仕様

| コマンド | eth ipconfig [ip addr] [subnet mask] [default gw] |
|------|---------------------------------------------------|
| 引数   | ip addr : IP アドレス                                 |
|      | subnet mask : サブネットマスク                            |
|      | default gw:デフォルトゲートウェイ                            |
| 内容   | イーサネットの IP アドレス、サブネットマスク、デフォルトゲートウェイを設定する         |
| 備考   | 初期値                                               |
|      | IP address:192.168.0.3                            |
|      | subnet mask:255.255.255.0                         |
|      | default gateway:空欄                                |

#### 画面仕様

CLI> *eth ipconfig 192.168.1.30 255.255.255.0 192.168.1.1* OK(Pay attention to the DHCP address range setting) CLI>

## <u>2.3.4 イーサネット IP アドレス表示</u>

#### コマンド仕様

| コマンド | show status eth ipconfig                     |
|------|----------------------------------------------|
| 引数   | —                                            |
| 内容   | イーサネットの IP アドレス、サブネットマスク、デフォルトゲートウェイの設定値を表示す |
|      | వ                                            |

#### 画面仕様

| CLI> show status eth ipconfig |  |
|-------------------------------|--|
| P Address: 192.168.1.30       |  |
| Subnet Mask: 255.255.255.0    |  |
| Default Gateway: 192.168.1.1  |  |
| CLI>                          |  |
|                               |  |

| 内容              | 備考          |
|-----------------|-------------|
| IP Address      | IPアドレス      |
| Subnet Mask     | サブネットマスク    |
| Default Gateway | デフォルトゲートウェイ |

## <u>2.3.5 MAC アドレス表示</u>

#### コマンド仕様

| コマンド | show status eth mac   |
|------|-----------------------|
| 引数   | —                     |
| 内容   | イーサネットの MAC アドレスを表示する |

#### 画面仕様

| CLI> show status eth mac |  |
|--------------------------|--|
| CE:52:AF:EB:1B:E0        |  |
| CLI>                     |  |
|                          |  |

| 内容       | 備考 |
|----------|----|
| MAC アドレス |    |

## <u>2.3.6 イーサネット統計情報表示</u>

#### コマンド仕様

| コマンド | show status eth statistics |
|------|----------------------------|
| 引数   | _                          |
| 内容   | イーサネットの統計情報を表示する           |

#### 画面仕様

| CLI> show status eth statistics |
|---------------------------------|
| TX bytes 1000                   |
| RX bytes: 1000                  |
| RX packets: 8                   |
| TX packets: 8                   |
| RX packets error: 15            |
| TX packets error: 12            |
| RX overflows: 10                |
| TX overflows: 10                |
| CLI>                            |
|                                 |

| 内容               | 備考                         |
|------------------|----------------------------|
| TX bytes         | エラーなしで受信されたバイト数            |
| RX bytes         | エラーなしで送信されたバイト数            |
| RX packets       | エラーなしで受信されたパケット数           |
| TX packets       | エラーなしで送信されたパケット数           |
| RX packets error | 受信エラーパケット数                 |
| TX packets error | 送信エラーパケット数                 |
| RX overflows     | 受信時バッファオーバーフローでドロップしたパケット数 |
| TX overflows     | 送信時バッファオーバーフローでドロップしたパケット数 |

## 2.4 USB イーサネットインターフェース

## <u>2.4.1 USBリセット</u>

#### コマンド仕様

| コマンド | usb reset    |
|------|--------------|
| 引数   | _            |
| 内容   | USB 機器を再起動する |

#### 画面仕様

| CLI> usb reset       |  |
|----------------------|--|
| Are you sure?(y/n):y |  |
| OK                   |  |
| CLI>                 |  |
|                      |  |
# 2.4.2 USB イーサネットリンク状態表示

#### コマンド仕様

| コマンド | show status usb link  |
|------|-----------------------|
| 引数   | —                     |
| 内容   | USB イーサネットのリンク状態を表示する |

#### 画面仕様

| 3 link up:                                                    |
|---------------------------------------------------------------|
| > show status usb link                                        |
|                                                               |
| >                                                             |
|                                                               |
| 3 link down:                                                  |
| > show status usb link                                        |
| wn                                                            |
| >                                                             |
|                                                               |
| ><br>3 link down:<br>> <i>show status usb link</i><br>vn<br>> |

| 内容   | 備考      |
|------|---------|
| up   | リンクアップ中 |
| down | リンクダウン中 |

# 2.4.3 USB 接続状態表示

#### コマンド仕様

| コマンド | show status usb connect |
|------|-------------------------|
| 引数   | _                       |
| 内容   | USB 機器の接続状態を表示する        |

#### 画面仕様

CLI> *show status usb connect* connected CLI>

| 内容            | 備考    |
|---------------|-------|
| connected     | 接続状態  |
| not connected | 非接続状態 |

# <u>2.4.4 USB イーサネット IP 設定表示</u>

#### コマンド仕様

| コマンド | show status usb ipconfig                      |
|------|-----------------------------------------------|
| 引数   | _                                             |
| 内容   | USB イーサネットの IP アドレス、サブネットマスク、デフォルトゲートウェイを表示する |

#### 画面仕様

| CLI> show status usb ipconfig |  |
|-------------------------------|--|
| IP Address: 192.168.1.1       |  |
| Subnet Mask: 255.255.255.0    |  |
| Default Gateway: 192.168.1.1  |  |
| CLI>                          |  |
|                               |  |

| 内容              | 備考          |
|-----------------|-------------|
| IP Address      | IP アドレス     |
| Subnet Mask     | サブネットマスク    |
| Default Gateway | デフォルトゲートウェイ |

# 2.4.5 USB イーサネット統計情報表示

#### コマンド仕様

| コマンド | show status usb statistics |
|------|----------------------------|
| 引数   | -                          |
| 内容   | USB イーサネットの統計情報を表示する       |

#### 画面仕様

| CLI> show status usb statistics |
|---------------------------------|
| TX bytes: 1000                  |
| RX bytes :1000                  |
| RX packets: 8                   |
| TX packets: 8                   |
| RX packets error: 15            |
| TX packets error: 12            |
| RX overflows: 10                |
| TX overflows: 10                |
| CLI>                            |
|                                 |

| 内容               | 備考                         |
|------------------|----------------------------|
| TX bytes         | エラーなしで受信されたバイト数            |
| RX bytes         | エラーなしで送信されたバイト数            |
| RX packets       | エラーなしで受信されたパケット数           |
| TX packets       | エラーなしで送信されたパケット数           |
| RX packets error | 受信エラーパケット数                 |
| TX packets error | 送信エラーパケット数                 |
| RX overflows     | 受信時バッファオーバーフローでドロップしたパケット数 |
| TX overflows     | 送信時バッファオーバーフローでドロップしたパケット数 |

# 2.5 SIM

# 2.5.1 SIM 挿入状態表示

#### コマンド仕様

| コマンド | show status card |
|------|------------------|
| 引数   | _                |
| 内容   | SIM カードの状態を表示する  |

#### 画面仕様

| CLI> show status card |  |
|-----------------------|--|
| Present               |  |
| CLI>                  |  |
|                       |  |

#### 内容一覧

| 内容      | 備考           |
|---------|--------------|
| Absent  | SIM カード非挿入状態 |
| Present | SIM カード挿入状態) |
| Error   | SIM カードエラー   |

## 2.5.2 オペレータ名表示

#### コマンド仕様

| コマンド | show status operator       |
|------|----------------------------|
| 引数   | -                          |
| 内容   | SIM カードに登録されているオペレータ名を表示する |

#### 画面仕様

| CLI> show status operator |
|---------------------------|
| Chunghwa                  |
| CLI>                      |
|                           |

| 内容            | 備考 |
|---------------|----|
| SIM カードオペレータ名 |    |

# 2.5.3 MSISDN 表示

## コマンド仕様

| コマンド | show status msisdn           |
|------|------------------------------|
| 引数   | —                            |
| 内容   | SIM カードに登録されている MSISDN を表示する |

#### 画面仕様

| CLI> <i>show status msisdn</i> |  |
|--------------------------------|--|
| +886912345678                  |  |
| CLI>                           |  |
|                                |  |

#### 内容一覧

| 内容     | 備考 |
|--------|----|
| MSISDN |    |

## 2.5.4 IMSI 表示

## コマンド仕様

| コマンド | show status imsi           |
|------|----------------------------|
| 引数   | -                          |
| 内容   | SIM カードに登録されている IMSI を表示する |

#### 画面仕様

| CLI> show status imsi |  |
|-----------------------|--|
| 466923304225775       |  |
| CLI>                  |  |
|                       |  |

| 内容   | 備考 |
|------|----|
| IMSI |    |

# 2.6 GNSS

# 2.6.1 GNSS 測位状態表示

## コマンド仕様

| コマンド | show status gnss position |
|------|---------------------------|
| 引数   | -                         |
| 内容   | GNSS 測位状態を表示する            |

#### 画面仕様

| CLI> show status gnss position |  |
|--------------------------------|--|
| Valid                          |  |
| CLI>                           |  |
|                                |  |

| 内容      | 備考             |
|---------|----------------|
| Valid   | 有効(位置情報の確認が可能) |
| Invalid | 無効             |

## 2.6.2 GNSS 位置情報表示

## コマンド仕様

| コマンド | show status gnss location                               |
|------|---------------------------------------------------------|
| 引数   | —                                                       |
| 内容   | GNSS による位置情報の表示                                         |
| 補足   | show status gnss position コマンドの結果が Valid の場合に有効な情報を得られる |

### 画面仕様

CLI> *show status gnss location* Positioning Time (UTC) : 2020/01/01 12:34:56 Latitude : 34° 48' 51.2"N Longitude : 135° 46'26.5"E

| 内容                     | 備考          |
|------------------------|-------------|
| Positioning Time (UTC) | 測位時刻(協定世界時) |
| Latitude               | 緯度          |
| Longitude              | 経度          |

# 第3章 ネットワーク機能

# <u>3.1 NATタイプ</u>

## <u>3.1.1 NAT タイプ設定</u>

#### コマンド仕様

| コマンド | nat type [NAT type]              |
|------|----------------------------------|
| 引数   | NAT type: NAT タイプ:symmetric/cone |
| 内容   | NAT タイプを設定する                     |
| 補足   | 初期值:symmetric                    |

#### 画面仕様

| CLI> nat type symmetric |  |
|-------------------------|--|
| OK                      |  |
| CLI>                    |  |
|                         |  |

## <u>3.1.2 NAT タイプ設定</u>表示

#### コマンド仕様

| コマンド | show status nat type |
|------|----------------------|
| 引数   | —                    |
| 内容   | NAT タイプ設定値を表示する      |

#### 画面仕様

| CLI> <i>show status nat type</i> |  |
|----------------------------------|--|
| symmetric                        |  |
| CLI>                             |  |
|                                  |  |

| 内容        | 備考                          |
|-----------|-----------------------------|
| symmetric | symmetric NAT               |
| cone      | address-restricted cone NAT |

# 3.2 ポートマッピング

# 3.2.1 ポートマッピング有効設定

#### コマンド仕様

| コマンド | portmapping access on |
|------|-----------------------|
| 引数   | _                     |
| 内容   | ポートマッピング機能を有効とする      |

#### 画面仕様

| CLI> portmapping access on |  |
|----------------------------|--|
| ОК                         |  |
| CLI>                       |  |
|                            |  |

# 3.2.2 ポートマッピング無効設定

#### コマンド仕様

| コマンド | portmapping access off |
|------|------------------------|
| 引数   | _                      |
| 内容   | ポートマッピング機能を無効とする       |

#### 画面仕様

| CLI> portmapping access off |
|-----------------------------|
| ОК                          |
| CLI>                        |

# 3.2.3 ポートマッピング設定表示

## コマンド仕様

| コマンド | show status portmapping access |
|------|--------------------------------|
| 引数   |                                |
| 内容   | ポートマッピング機能の有効無効設定状態を表示する       |
| 補足   | 初期值:無効                         |

## 画面仕様

| Port mapping is enabled.          |  |
|-----------------------------------|--|
| l> show status portmapping access |  |
| 1                                 |  |
| >                                 |  |
|                                   |  |
| Port mapping is disabled.         |  |
| l> show status portmanning access |  |
|                                   |  |
| f                                 |  |
| f<br> >                           |  |

| 内容  | 備考                         |
|-----|----------------------------|
| on  | ポートマッピング機能が有効設定であることを示している |
| off | ポートマッピング機能が無効設定であることを示している |

# 3.2.4 ポートマッピング設定リスト表示

#### コマンド仕様

| コマンド | show status portmapping list      |
|------|-----------------------------------|
| 引数   | —                                 |
| 内容   | ポートマッピングの全ルールをリスト表示する(最大 10 エントリ) |

#### 画面仕様

| CLI> show status portmapping list                        |
|----------------------------------------------------------|
| Total: 2                                                 |
| List:                                                    |
| [                                                        |
| {"rowid":1, "ip":"192.168.1.1", "proto":"udp", "port":"} |
| {"rowid":2, "ip":"192.168.1.1", "proto":"tcp", "port":"} |
| {"rowid":3, "ip":"", "proto":"none", "port":"}           |
| {"rowid":4, "ip":"", "proto":"none", "port":"}           |
| {"rowid":5, "ip":"", "proto":"none", "port":"}           |
| {"rowid":6, "ip ":"", "proto":"none", "port":"}          |
| {"rowid":7, "ip":"", "proto":"none", "port":"}           |
| {"rowid":8, "ip":"", "proto":"none", "port":"}           |
| {"rowid":9, "ip":"", "proto":"none", "port":"}           |
| {"rowid":10, "ip":"", "proto":"none", "port":"}]         |
| CLI>                                                     |
|                                                          |

| 内容    | 備考                         |
|-------|----------------------------|
| total | 登録済ポートマッピングルールの数           |
| rowed | ポートマッピングエントリ番号             |
| ір    | ポートマッピング対象 IP アドレス         |
| proto | ポートマッピング対象プロトコル            |
|       | (tcp/udp/tcpudp/icmp/none) |
| port  | ポートマッピングポート番号              |

# 3.2.5 ポートマッピング対象 IP アドレス設定

#### コマンド仕様

| コマンド | portmapping ipaddr [rowid] [ip address] |
|------|-----------------------------------------|
| 引数   | rowid:ポートマッピングエントリ番号(1~10)              |
|      | ip address : ポートマッピング対象 IP アドレス         |
| 内容   | 指定したポートマッピングエントリ番号に IP アドレスを設定する        |
| 補足   | 初期値:空欄                                  |

#### 画面仕様

| CLI > <i>portmapping ipaddr 1 192.168.1.1</i> |
|-----------------------------------------------|
| OK                                            |
| CLI                                           |
|                                               |

# 3.2.6 ポートマッピング対象 IP アドレス表示

## コマンド仕様

| コマンド | show status portmapping ipaddr            |
|------|-------------------------------------------|
| 引数   | _                                         |
| 内容   | 設定されているポートマッピング対象 IP アドレスをエントリ番号順にリスト表示する |

#### 画面仕様

| CLI> show status portmapping ipaddr |
|-------------------------------------|
| 192.168.1.1                         |
| 192.168.1.2                         |
| 192.168.1.3                         |
| 192.168.1.4                         |
| 192.168.1.5                         |
| 192.168.1.6                         |
| 192.168.1.7                         |
| 192.168.1.8                         |
| 192.168.1.9                         |
| 192.168.1.10                        |
| CLI>                                |
|                                     |

| 内容                 | 備考 |
|--------------------|----|
| ポートマッピング対象 IP アドレス |    |

# 3.2.7 ポートマッピング対象プロトコル設定

#### コマンド仕様

| コマンド | portmapping proto [rowid] [protocol]               |
|------|----------------------------------------------------|
| 引数   | rowid:ポートマッピングエントリ番号(1~10)                         |
|      | protocol:ポートマッピング対象プロトコル(tcp/udp/tcpudp/icmp/none) |
| 内容   | 指定したポートマッピングエントリ番号にプロトコルを設定する                      |
| 補足   | 初期值:none                                           |

### 画面仕様

| CLI > <i>portmapping proto 1 tcp</i> |
|--------------------------------------|
| OK                                   |
| CLI >                                |
|                                      |

# 3.2.8 ポートマッピング対象プロトコル表示

## コマンド仕様

| コマンド | show status portmapping proto          |
|------|----------------------------------------|
| 引数   | _                                      |
| 内容   | 設定されているポートマッピング対象プロトコルをエントリ番号順にリスト表示する |

#### 画面仕様

| CLI > show status portmapping proto |
|-------------------------------------|
| none                                |
| none                                |
| none                                |
| none                                |
| none                                |
| none                                |
| none                                |
| none                                |
| none                                |
| none                                |
| CLI >                               |
|                                     |

| 内容              | 備考                       |
|-----------------|--------------------------|
| ポートマッピング対象プロトコル | tcp/udp/tcpudp/icmp/none |

# 3.2.9 ポートマッピングポート番号設定

#### コマンド仕様

| コマンド | portmapping portno [rowid] [port number] |
|------|------------------------------------------|
| 引数   | rowid:ポートマッピングエントリ番号(1~10)               |
|      | port number : ポートマッピングポート番号(0~65535)     |
| 内容   | 指定したポートマッピングエントリ番号にポート番号を設定する            |
| 補足   | 初期値:0                                    |

#### 画面仕様

| CLI > portmapping portno 1 22 |  |
|-------------------------------|--|
| ОК                            |  |
| CLI >                         |  |

# 3.2.10 ポートマッピングポート番号表示

#### コマンド仕様

| コマンド | show status portmapping portno     |
|------|------------------------------------|
| 引数   | _                                  |
| 内容   | 設定されたポートマッピングポート番号をエントリ番号順にリスト表示する |

#### 画面仕様

| CLI > <i>show status portmapping portno</i> |
|---------------------------------------------|
| 0                                           |
| 0                                           |
| 0                                           |
| 0                                           |
| 0                                           |
| 0                                           |
| 0                                           |
| 0                                           |
| 0                                           |
| 0                                           |
| CLI >                                       |
|                                             |

| 内容            | 備考 |
|---------------|----|
| ポートマッピングポート番号 |    |

# 3.3 DHCP

# <u>3.3.1 DHCP サーバ有効設定</u>

#### コマンド仕様

| コマンド | dhcp access on   |
|------|------------------|
| 引数   | _                |
| 内容   | DHCP サーバ機能を有効にする |

#### 画面仕様

| CLI> <i>dhcp access on</i> |  |
|----------------------------|--|
| ЭК                         |  |
| CLI>                       |  |
|                            |  |

# <u>3.3.2 DHCP サーバ無効設定</u>

#### コマンド仕様

| コマンド | dhcp access off  |
|------|------------------|
| 引数   | _                |
| 内容   | DHCP サーバ機能を無効にする |

#### 画面仕様

| ILI> <i>dhcp access off</i> |  |
|-----------------------------|--|
| DK                          |  |
| CLI>                        |  |
|                             |  |

# <u>3.3.3 DHCP サーバ設定表示</u>

## コマンド仕様

| コマンド | show status dhcp access  |
|------|--------------------------|
| 引数   | —                        |
| 内容   | DHCP サーバ機能の有効無効設定状態を表示する |
| 補足   | 初期值:有効                   |

## 画面仕様

| dhcp access on               |  |  |
|------------------------------|--|--|
| CLI> show status dhcp access |  |  |
| on                           |  |  |
| CLI>                         |  |  |
|                              |  |  |
| dhcp access off              |  |  |
| CLI> show status dhcp access |  |  |
| •                            |  |  |
| off                          |  |  |
| off<br>CLI>                  |  |  |

| 内容  | 備考                  |
|-----|---------------------|
| on  | DHCP サーバ機能が有効になっている |
| off | DHCP サーバ機能が無効になっている |

# <u>3.3.4 DHCP サーバリース時間設定</u>

## コマンド仕様

| コマンド | dhcp lease [lease time]                 |
|------|-----------------------------------------|
| 引数   | lease time : DHCP サーバリース時間(60~86400)[秒] |
| 内容   | DHCP サーバの IP アドレスリース時間を設定する             |
| 補足   | 初期值:86400秒(24時間)                        |

### 画面仕様

| CLI> <i>dhcp lease 86400</i> |  |  |
|------------------------------|--|--|
| ОК                           |  |  |
| CLI>                         |  |  |
|                              |  |  |

## <u>3.3.5 DHCP サーバリース時間表示</u>

## コマンド仕様

| コマンド | show status dhcp lease      |
|------|-----------------------------|
| 引数   | -                           |
| 内容   | DHCP サーバの IP アドレスリース時間を表示する |

#### 画面仕様

| CLI> show status dhcp lease |  |
|-----------------------------|--|
| 86400                       |  |
| CLI>                        |  |
|                             |  |

| 内容            | 備考  |
|---------------|-----|
| DHCP サーバリース時間 | 秒単位 |

# <u>3.3.6 DHCP アドレス設定範囲設定</u>

#### コマンド仕様

| コマンド | dhcp addr [start address] [end address] |
|------|-----------------------------------------|
| 引数   | start address: 開始 IP アドレス               |
|      | end address: 最終 IP アドレス                 |
| 内容   | DHCP サーバが設定可能な IP アドレス範囲を設定する           |
| 補足   | 初期値:192.168.0.10~192.168.0.254          |

#### 画面仕様

| CLI> <i>dhcp addr 192.168.1.100 192.168.1.200</i>    |  |
|------------------------------------------------------|--|
| OK(Pay attention to the ethernet IP address setting) |  |
| CLI>                                                 |  |
|                                                      |  |

# <u>3.3.7 DHCP アドレス設定範囲表示</u>

### コマンド仕様

| コマンド | show status dhcp addr             |
|------|-----------------------------------|
| 引数   | -                                 |
| 内容   | DHCP サーバが設定可能な IP アドレス範囲の設定値を表示する |

#### 画面仕様

| CLI> show status dhcp addr |
|----------------------------|
| Start: 192.168.1.100       |
| End: 192.168.1.200         |
| CLI>                       |
|                            |

| 内容    | 備考         |
|-------|------------|
| Start | 開始 IP アドレス |
| End   | 最終 IP アドレス |

# 3.3.8 DHCP クライアント数表示

#### コマンド仕様

| コマンド | show status dhcp clients    |
|------|-----------------------------|
| 引数   | -                           |
| 内容   | DHCP サーバに接続しているクライアント数を表示する |

#### 画面仕様

| CLI> show status dhcp clients |  |
|-------------------------------|--|
| 5                             |  |
| CLI>                          |  |
|                               |  |

| 内容        | 備考                      |
|-----------|-------------------------|
| 接続クライアント数 | DHCP サーバに接続されているクライアント数 |

# <u>3.3.9 ARP テーブル表示</u>

## コマンド仕様

| コマンド | show status arptable |
|------|----------------------|
| 引数   | —                    |
| 内容   | ARP テーブルを表示する        |

#### 画面仕様

CLI> *show status arp table* IP address HW address Mask Device 192.168.1.10 00:00:0c:07:ac:f5 \* lan CLI>

| 内容         | 備考               |
|------------|------------------|
| IP address | IPアドレス           |
| HW address | MAC アドレス         |
| Mask       | Flags Mask       |
| Device     | Device Interface |

# 3.4 リンクパススルー

# 3.4.1 リンクパススルー有効設定

#### コマンド仕様

| コマンド | link_pt access on |
|------|-------------------|
| 引数   | —                 |
| 内容   | リンクパススルー機能を有効にする  |

#### 画面仕様

| CLI> link_pt access on |  |
|------------------------|--|
| ЭК                     |  |
| ]Ll>                   |  |
|                        |  |

## 3.4.2 リンクパススルー無効設定

## コマンド仕様

| コマンド | link_pt access off |
|------|--------------------|
| 引数   |                    |
| 内容   | リンクパススルー機能を無効にする   |

#### 画面仕様

| CLI> link_pt access off |  |
|-------------------------|--|
| ОК                      |  |
| CLI>                    |  |
|                         |  |

# 3.4.3 リンクパススルー設定表示

## コマンド仕様

| コマンド | show status link_pt access |
|------|----------------------------|
| 引数   |                            |
| 内容   | リンクパススルー機能の有効無効設定状態を表示する   |
| 補足   | 初期值:無効                     |

## 画面仕様

| <ul> <li>link pass through is enabled.</li> </ul>                                                                                   |  |
|----------------------------------------------------------------------------------------------------|--|
| CLI> show status link_pt access                                                                                                    |  |
| on                                                                                                    |  |
| CLI>                                                                                                    |  |
|                                                                                                    |  |
|                                                                                                    |  |
| <ul> <li>link pass through is disabled.</li> </ul>                                                                                  |  |
| <ul> <li>link pass through is disabled.</li> <li>CLI&gt; show status link_pt access</li> </ul>                                      |  |
| <ul> <li>link pass through is disabled.</li> <li>CLI&gt; <i>show status link_pt access</i></li> <li>off</li> </ul>                  |  |
| <ul> <li>link pass through is disabled.</li> <li>CLI&gt; <i>show status link_pt access</i></li> <li>off</li> <li>CLI&gt;</li> </ul> |  |
| <ul> <li>link pass through is disabled.</li> <li>CLI&gt; <i>show status link_pt access</i></li> <li>off</li> <li>CLI&gt;</li> </ul> |  |

| 内容  | 備考            |
|-----|---------------|
| on  | リンクパススルー機能が有効 |
| off | リンクパススルー機能が無効 |

# 3.4.4 リンクパススルー検知時間設定

### コマンド仕様

| コマンド | link_pt delay [delay time]   |
|------|------------------------------|
| 引数   | delay time : リンクパススルー検知時間(秒) |
| 内容   | リンクパススルー検知時間を設定する            |
| 補足   | 初期值:3(秒)                     |

#### 画面仕様

| CLI> link_pt delay 60 |  |
|-----------------------|--|
| ОК                    |  |
| CLI>                  |  |
|                       |  |

## 3.4.5 リンクパススルー検知時間表示

## コマンド仕様

| コマンド | show status link_pt delay |
|------|---------------------------|
| 引数   | —                         |
| 内容   | リンクパススルー検知時間の設定値を表示する     |

## 画面仕様

| CLI> show status link_pt delay |  |
|--------------------------------|--|
| 60                             |  |
| CLI>                           |  |
|                                |  |

| 内容           | 備考  |
|--------------|-----|
| リンクパススルー検知時間 | 秒単位 |

# <u>第4章 システム管理</u>

# 4.1 システム情報

## 4.1.1 モデル名表示

#### コマンド仕様

| コマンド | show status model_name |
|------|------------------------|
| 引数   | —                      |
| 内容   | モデル名を表示する              |

#### 画面仕様

| CLI> show status model_name |  |
|-----------------------------|--|
| XC-WN930J-01                |  |
| CLI>                        |  |

| 内容   | 備考           |
|------|--------------|
| モデル名 | XC-WN930J-01 |

# 4.1.2 シリアル番号表示

### コマンド仕様

| コマンド | show status serial_number |
|------|---------------------------|
| 引数   | —                         |
| 内容   | シリアル番号とプロダクトクラスを表示する      |

#### 画面仕様

| CLI> show status serial_number |  |
|--------------------------------|--|
| E20F929042                     |  |
| XCWN930J01                     |  |
| CLI>                           |  |
|                                |  |

| 内容       | 備考                 |
|----------|--------------------|
| シリアル番号   | シリアルナンバー(10 桁の英数字) |
| プロダクトクラス | XCWN930J01         |

# 4.1.3 ハードウェアバージョン表示

#### コマンド仕様

| コマンド | show status hw_version |
|------|------------------------|
| 引数   | —                      |
| 内容   | ハードウェアバージョンを表示する       |

#### 画面仕様

| CLI> show status hw_version |  |
|-----------------------------|--|
| 01                          |  |
| CLI>                        |  |
|                             |  |

#### 内容一覧

| 内容          | 備考 |
|-------------|----|
| ハードウェアバージョン |    |

## 4.1.4 ソフトウェアバージョン表示

#### コマンド仕様

| コマンド | show status sw_version |
|------|------------------------|
| 引数   | —                      |
| 内容   | ソフトウェアバージョンを表示する       |

#### 画面仕様

| CLI> show status sw_version |  |
|-----------------------------|--|
| XC-WN930J-01_00.00.00.01    |  |
| CLI>                        |  |
|                             |  |

| 内容          | 備考 |
|-------------|----|
| ソフトウェアバージョン |    |

### 4.1.5 動作状態表示

#### コマンド仕様

| コマンド | show status overheat_mitigation |
|------|---------------------------------|
| 引数   | —                               |
| 内容   | 装置内の動作状態を表示します                  |

#### 画面仕様

CLI> *show status overheat\_mitigation* [LTE\_modem\_pa] : Level3 [LTE\_modem\_tj] : -[LTE\_modem\_skin] : -[modem\_pa] : Level3 [modem\_tj] : Level3 [modem\_skin] : -[modem\_mmw0] : Level3 [modem\_mmw1] : Level3 [modem\_mmw2] : Level3 [modem\_mmw\_skin0] : -[modem\_mmw\_skin1] : -[modem\_mmw\_skin1] : -[modem\_mmw\_skin2] : -CLI>

| 内 | 容 | _ | 覧 |
|---|---|---|---|
|---|---|---|---|

| 内容                | 備考                           |
|-------------------|------------------------------|
| [LTE_modem_pa]    | 4G 接続時 RF 動作状態               |
| [LTE_modem_tj]    | 4G 接続時 CPU 動作状態              |
| [LTE_modem_skin]  | 未使用                          |
| [modem_pa]        | 5G(Sub6)接続時 RF 動作状態          |
| [modem_tj]        | 5G 接続時 CPU 動作状態              |
| [modem_skin]      | 未使用                          |
| [modem_mmwX]      | 5G(ミリ波)接続時 RF(X=0~2)動作状態     |
| [modem_mmw_skinY] | 未使用                          |
| 温度上昇対策状態レベル       | "-":未使用                      |
|                   | "Level0":通常状態                |
|                   | "Level1~3":スループット抑制などの制限動作状態 |
|                   | (数字が大きい方が制限度合いが顕著であることを示す)   |

# 4.1.6 システム情報設定

## コマンド仕様

| コマンド | system info [system_info] |
|------|---------------------------|
| 引数   | system_info:システム情報        |
| 内容   | システム情報(任意の文字列)を設定する       |
| 補足   | 初期値:空欄                    |

## 画面仕様

| CLI> system info saed | o_S9_5F |  |  |
|-----------------------|---------|--|--|
| ОК                    |         |  |  |
| CLI>                  |         |  |  |
|                       |         |  |  |

## 4.1.7 システム情報表示

## コマンド仕様

| コマンド | show status system info |
|------|-------------------------|
| 引数   |                         |
| 内容   | システム情報の設定内容を表示する        |

#### 画面仕様

| CLI> show status system info |
|------------------------------|
| saedo_S9_5F                  |
| CLI>                         |
|                              |

| 内容     | 備考 |
|--------|----|
| システム情報 |    |

# <u>4.2 アカウント管理</u>

# 4.2.1 一般ユーザー名変更

## コマンド仕様

| コマンド | username [old_user_name] [new_user_name] |
|------|------------------------------------------|
| 引数   | old_user_name : 変更前の一般ユーザー名              |
|      | new_user_name:変更後の一般ユーザー名                |
| 内容   | 一般ユーザー名を変更する。                            |
| 補足   | 初期值:normal                               |
| 備考   | ユーザー名                                    |
|      | 入力可能文字 : 英大文字、英小文字、数字                    |
|      | 1~24文字                                   |

## 画面仕様

CLI> *username user wnc* Username updated successfully CLI>

# 4.2.2 一般ユーザーパスワード変更

### コマンド仕様

| コマンド | password [user_name]                              |
|------|---------------------------------------------------|
| 引数   | user_name: パスワードを変更する一般ユーザー名                      |
| 内容   | 一般ユーザーのパスワードを変更する                                 |
| 補足   | 初期值:Normal1234                                    |
| 備考   | パスワード                                             |
|      | 8文字以上24文字以下                                       |
|      | 英大文字、英小文字、数字、記号(~!@#\$%^&*()_+\ }{][<>.,/?`)のうち3種 |
|      | 類以上を使用                                            |
|      | 一般ユーザー名と一部、または全部が一致しないこと                          |
|      | 初期值以外                                             |

## 画面仕様

| CLI> password user                           |  |
|----------------------------------------------|--|
| Current password: 現在のパスワードを入力                |  |
| Enter new password: <i>新しいパスワードを入力(1 回目)</i> |  |
| Retype new password: <i>新しいパスワードを入力(2回目)</i> |  |
| Password updated successfully                |  |
| CLI>                                         |  |
|                                              |  |
| 新しいパスワードの入力が1回目と2回目で違った場合.                   |  |
| CLI> password user                           |  |
| Current password: 現在のパスワードを入力                |  |
| Enter new password: <i>新しいパスワードを入力(1 回目)</i> |  |
| Retype new password: <i>新しいパスワードを入力(2回目)</i> |  |
| Sorry, passwords do not match                |  |
| Password unchanged                           |  |
| CLI>                                         |  |
|                                              |  |

# 4.2.3 管理ユーザー名変更

# コマンド仕様

| コマンド | adminname [old_admin_name] [new_admin_name] |
|------|---------------------------------------------|
| 引数   | [old_admin_name]: 変更前の管理ユーザー名               |
|      | [new_admin_name]: 変更後の管理ユーザー名               |
| 内容   | 管理ユーザー名を変更する                                |
| 補足   | 初期值:admin                                   |
| 備考   | ユーザー名                                       |
|      | 入力可能文字:英大文字、英小文字、数字                         |
|      | 1~24文字                                      |

## 画面仕様

CLI> *adminname user wnc* Username updated successfully CLI>
### 4.2.4 管理ユーザーパスワード変更

### コマンド仕様

| コマンド | adminpassword [admin_name]                        |
|------|---------------------------------------------------|
| 引数   | admin_name : パスワードを変更する管理ユーザー名                    |
| 内容   | 管理ユーザーのパスワードを変更する                                 |
| 補足   | 初期值:Admin1234                                     |
| 備考   | パスワード                                             |
|      | 8文字以上24文字以下                                       |
|      | 英大文字、英小文字、数字、記号(~!@#\$%^&*()_+\ }{][<>.,/?`)のうち3種 |
|      | 類以上を使用                                            |
|      | 管理ユーザー名と一部、または全部が一致しないこと                          |
|      | 初期值以外                                             |

| CLI> adminpassword user                      |  |
|----------------------------------------------|--|
| Current password: 現在のパスワードを入力                |  |
| Enter new password: <i>新しいパスワードを入力(1回目)</i>  |  |
| Retype new password: <i>新しいパスワードを入力(2回目)</i> |  |
| Password updated successfully                |  |
| CLI>                                         |  |
|                                              |  |
| 以下は新しいパスワード入力を1回目と2回目で間違え場合                  |  |
| CLI> adminpassword user                      |  |
| Current password: <i>現在のパスワードを入力</i>         |  |
| Enter new password: <i>新しいパスワードを入力(1 回目)</i> |  |
| Retype new password: <i>新しいパスワードを入力(2回目)</i> |  |
| Password update failed                       |  |
| CLI>                                         |  |
|                                              |  |

### 4.2.5 ログイン

#### コマンド仕様

| コマンド | —      |
|------|--------|
| 引数   | _      |
| 内容   | ログインする |

#### 画面仕様

<2回目以降のログイン成功した時> login as: *wnc* password: *パスワードを入力* Welcome to Command Line Tool. CLI >

< 2 回目以降のログインでユーザー名、パスワードを間違えた時> login as: *wnc* password: *パスワードを入力* Access denied

<1回目のログイン成功した時> Current password: 初期パスワード入力 Enter new password: 新しいパスワード入力(1回目) Retype new password: 新しいパスワード入力(2回目) Password updated successfully Welcome to Command Line Tool. CLI >

<1回目のログインで失敗した時> Current password: *初期パスワード入力* Enter new password: *新しいパスワード入力(1回目)* Retype new password: *新しいパスワード入力(2回目)* Password update failed. Log out.

### <u>4.2.5 ログアウト</u>

### コマンド仕様

| コマンド | exit    |
|------|---------|
| 引数   | —       |
| 内容   | ログアウトする |

#### 画面仕様

CLI > *exit* 

## 4.3 設定の初期化

### 4.3.1 設定初期化

### コマンド仕様

| コマンド | initial config |
|------|----------------|
| 引数   | —              |
| 内容   | 設定を工場出荷時の状態に戻す |

| CLI > <i>initial config</i>  |  |
|------------------------------|--|
| Are you sure?(y/n): <b>y</b> |  |
| DK                           |  |
| CLI >                        |  |
|                              |  |

## <u>4.4 ログ</u>

### 4.4.1 ログ初期化

### コマンド仕様

| コマンド | initial log |
|------|-------------|
| 引数   | —           |
| 内容   | ログを初期化する    |

| CLI > <i>initial log</i> |  |
|--------------------------|--|
| Are you sure?(y/n):y     |  |
| OK                       |  |
| CLI >                    |  |
|                          |  |

### 4.4.2 ログ間引き間隔設定

### コマンド仕様

| コマンド | log thinning interval [interval]          |  |
|------|-------------------------------------------|--|
| 引数   | interval: ログ間引き間隔(1(間引きなし)/5/10/20)(サンプル) |  |
| 内容   | ログの無線情報の間引き間隔を設定する                        |  |
| 補足   | 初期值:10                                    |  |

### 画面仕様

| CLI> <i>log thinning interval 20</i> |  |
|--------------------------------------|--|
| ОК                                   |  |
| CLI>                                 |  |

### 4.4.3 ログ間引き間隔設定表示

### コマンド仕様

| コマンド | show status log thinning interval |
|------|-----------------------------------|
| 引数   | —                                 |
| 内容   | ログの無線情報の間引き間隔の設定値を表示する            |

### 画面仕様

| CLI> show status log thinning interval |  |
|----------------------------------------|--|
| 20                                     |  |
| CLI>                                   |  |
|                                        |  |

| 内容      | 備考               |
|---------|------------------|
| ログ間引き間隔 | 1/5/10/20 (サンプル) |

## 4.5 再起動

### 4.5.1 システム再起動

### コマンド仕様

| コマンド | reboot   |
|------|----------|
| 引数   | —        |
| 内容   | 装置を再起動する |

| CLI > <i>reboot</i>          |
|------------------------------|
| Are you sure?(y/n): <b>y</b> |
| OK                           |
| CLI >                        |
|                              |

# 第5章 リモート監視

## 5.1 SSH

### <u>5.1.1 ssh ポート番号設定</u>

#### コマンド仕様

| コマンド | ssh portno [port number]         |
|------|----------------------------------|
| 引数   | port number : ssh ポート番号(0~65535) |
| 内容   | ssh ポート番号を設定する                   |
| 補足   | 初期值:58729                        |

#### 画面仕様

| CLI> <i>ssh portno 100</i> |  |  |
|----------------------------|--|--|
| ОК                         |  |  |
| CLI>                       |  |  |
|                            |  |  |

### <u>5.1.2 ssh ポート番号表示</u>

#### コマンド仕様

| コマンド | show status ssh portno |
|------|------------------------|
| 引数   | —                      |
| 内容   | ssh ポート番号の設定値を表示する     |

#### 画面仕様

| CLI> show status ssh portno |  |  |
|-----------------------------|--|--|
| 40                          |  |  |
| CLI>                        |  |  |
|                             |  |  |

| 内容        | 備考 |
|-----------|----|
| ssh ポート番号 |    |

## 5.2 HTTPS

### <u>5.2.1 https ポート番号設定</u>

### コマンド仕様

| コマンド | https portno [port number]         |
|------|------------------------------------|
| 引数   | port number : https ポート番号(0~65535) |
| 内容   | https ポート番号を設定する                   |
| 補足   | 初期值:58730                          |

#### 画面仕様

| CLI> https portno 100 |  |
|-----------------------|--|
| ОК                    |  |
| CLI>                  |  |
|                       |  |

### <u>5.2.2 https ポート番号表示</u>

### コマンド仕様

| コマンド | show status https portno |
|------|--------------------------|
| 引数   | —                        |
| 内容   | https ポート番号の設定値を表示する     |

#### 画面仕様

| CLI> show status https portno |  |
|-------------------------------|--|
| 100                           |  |
| CLI>                          |  |
|                               |  |

| 内容          | 備考 |
|-------------|----|
| https ポート番号 |    |

## 5.3 TR-069

### 5.3.1 TR-069 機能有効化設定

### コマンド仕様

| コマンド | tr069 access on |
|------|-----------------|
| 引数   | —               |
| 内容   | TR-069 機能を有効にする |

#### 画面仕様

| CLI> <i>tr069 access on</i> |  |
|-----------------------------|--|
| ОК                          |  |
| CLI>                        |  |
|                             |  |

### 5.3.2 TR-069 機能無効化設定

#### コマンド仕様

| コマンド | tr069 access off |
|------|------------------|
| 引数   | —                |
| 内容   | TR-069 機能を無効にする  |

| CLI> tr069 access off |  |
|-----------------------|--|
| ЭК                    |  |
| CLI>                  |  |
|                       |  |

### 5.3.3 TR-069 機能設定表示

### コマンド仕様

| コマンド | show status tr069 access |
|------|--------------------------|
| 引数   | —                        |
| 内容   | TR-069 機能の有効無効設定状態を表示する  |
| 補足   | 初期値:無効                   |

### 画面仕様

| 069 有効時                    |  |
|----------------------------|--|
| > show status tr069 access |  |
|                            |  |
|                            |  |
| 069 無効時                    |  |
| > show status tr069 access |  |
| f                          |  |
|                            |  |

#### 内容一覧

| 内容  | 備考           |
|-----|--------------|
| on  | TR-069 機能が有効 |
| off | TR-069 機能が無効 |

### 5.3.4 ACS URL 設定

### コマンド仕様

| コマンド | acs url [URL]   |
|------|-----------------|
| 引数   | URL : ACS URL   |
| 内容   | ACS の URL を設定する |
| 補足   | 初期値:空欄          |

| CLI> acs url www.cpeacs.com |
|-----------------------------|
| OK                          |
| CLI>                        |
|                             |

### 5.3.5 ACS URL 表示

### コマンド仕様

| コマンド | show status acs url |
|------|---------------------|
| 引数   | —                   |
| 内容   | ACS の URL 設定内容を表示する |

### 画面仕様

| CLI> <i>show status acs url</i> |  |
|---------------------------------|--|
| www.cpeacs.com                  |  |
| CLI>                            |  |
|                                 |  |

#### 内容一覧

| 内容      | 備考 |
|---------|----|
| ACSのURL |    |

### <u>5.3.6 ACS ユーザー名設定</u>

### コマンド仕様

| コマンド | acs user name [user_name] |
|------|---------------------------|
| 引数   | user_name : ACS user name |
| 内容   | ACS ユーザー名を設定する            |
| 補足   | 初期値:空欄                    |

| CLI> acs user name user |  |
|-------------------------|--|
| OK                      |  |
| CLI>                    |  |
|                         |  |

### <u>5.3.7 ACS ユーザー名表示</u>

### コマンド仕様

| コマンド | show status acs user name |
|------|---------------------------|
| 引数   | —                         |
| 内容   | ACS ユーザー名の設定内容を表示する       |

### 画面仕様

| CLI> show status acs user name |  |
|--------------------------------|--|
| user                           |  |
| CLI>                           |  |
|                                |  |

#### 内容一覧

| 内容        | 備考 |
|-----------|----|
| ACS ユーザー名 |    |

### <u>5.3.8 ACS パスワード設定</u>

### コマンド仕様

| コマンド | acs password [user_name]  |
|------|---------------------------|
| 引数   | user_name : ACS user name |
| 内容   | ACS パスワードを変更する            |

### 5.3.9 TR-069 定期通信有効化設定

### コマンド仕様

| コマンド | periodic info access on |
|------|-------------------------|
| 引数   | —                       |
| 内容   | TR-069の定期通信機能を有効に設定する   |

#### 画面仕様

| CLI> periodic info access on |  |
|------------------------------|--|
| ОК                           |  |
| CLI>                         |  |
|                              |  |

### 5.3.10 TR-069 定期通信無効化設定

### コマンド仕様

| コマンド | periodic info access off |
|------|--------------------------|
| 引数   | —                        |
| 内容   | TR-069の定期通信機能を無効に設定する    |

| CLI> periodic info access off |  |
|-------------------------------|--|
| ОК                            |  |
| CLI>                          |  |

### 5.3.11 TR-069 定期通信設定表示

### コマンド仕様

| コマンド | show status periodic info access |
|------|----------------------------------|
| 引数   | —                                |
| 内容   | TR-069の定期通信機能の有効無効設定状態を表示する      |
| 補足   | 初期値:無効                           |

### 画面仕様

| ・定期通信機能が有効のとき                                               |
|-------------------------------------------------------------|
| CLI> show status periodic info access                       |
| on                                                          |
| CLI>                                                        |
|                                                             |
| <ul> <li>・定期通信機能が無効のとき</li> </ul>                           |
|                                                             |
| CLI> show status periodic info access                       |
| CLI> <i>show status periodic info access</i><br>off         |
| CLI> <i>show status periodic info access</i><br>off<br>CLI> |

| 内容  | 備考               |
|-----|------------------|
| on  | TR-069の定期通信機能が有効 |
| off | TR-069の定期通信機能が無効 |

### 5.3.12 TR-069 定期通信間隔設定

### コマンド仕様

| コマンド | periodic info interval [interval time]     |
|------|--------------------------------------------|
| 引数   | interval time : TR-069 の定期通信間隔(1~86400)(秒) |
| 内容   | TR-069の定期通信間隔を設定する                         |
| 補足   | 初期值:60                                     |

### 画面仕様

| CLI> <i>periodic info interval100</i> |  |
|---------------------------------------|--|
| ОК                                    |  |
| CLI>                                  |  |
|                                       |  |

### 5.3.13 TR-069 定期通信間隔表示

### コマンド仕様

| コマンド | show status periodic info interval |
|------|------------------------------------|
| 引数   | —                                  |
| 内容   | TR-069の定期通信間隔の設定値を表示する             |

### 画面仕様

| CLI> show status periodic info interval |  |
|-----------------------------------------|--|
| 100                                     |  |
| CLI>                                    |  |
|                                         |  |

| 内容              | 備考  |
|-----------------|-----|
| TR-069 周期情報送信間隔 | 秒単位 |

### 5.3.14 ACS 制御ステータス表示

### コマンド仕様

| コマンド | show status acs control status     |
|------|------------------------------------|
| 引数   | —                                  |
| 内容   | ACS に対して正常に INFORM を送信した直近の日時を表示する |

#### 画面仕様

CLI> *show status acs control status* 2020/01/01 12:34:56 CLI>

| 内容          | 備考                            |
|-------------|-------------------------------|
| ACS 制御ステータス | ACS に対して正常に INFORM を送信した直近の日時 |

## 5.4 SFTP

### <u>5.4.1 SFTP ポート番号設定</u>

### コマンド仕様

| コマンド | sftp portno [port number]       |
|------|---------------------------------|
| 引数   | port number:SFTP ポート番号(0~65535) |
| 内容   | SFTP ポート番号を設定する                 |
| 補足   | 初期値:58731                       |

#### 画面仕様

| CLI> sftp portno 100 |  |
|----------------------|--|
| ОК                   |  |
| CLI>                 |  |
|                      |  |

### <u>5.4.2 SFTP ポート番号表示</u>

### コマンド仕様

| コマンド | show status sftp portno |
|------|-------------------------|
| 引数   | —                       |
| 内容   | SFTP ポート番号の設定値を表示する     |

#### 画面仕様

| CLI> show status sftp portno |  |
|------------------------------|--|
| 100                          |  |
| CLI>                         |  |

| 内容         | 備考 |
|------------|----|
| SFTP ポート番号 |    |

### <u>5.4.3 SFTP ファームウェア更新</u>

### コマンド仕様

| コマンド | sftp fwup [ftp_user] [ftp_password] [ftp_address] [firmware_name] |
|------|-------------------------------------------------------------------|
| 引数   | ftp_user : SFTP 接続時のユーザー名                                         |
|      | ftp_password : SFTP 接続時のパスワード                                     |
|      | ftp_address : SFTP サーバの IP アドレス                                   |
|      | firmware_name : アップデートするファームウェアファイル名                              |
| 内容   | 装置のファームウェアをアップデートする                                               |

| CLI> sftp fwup user password 192.168.1.100 fw.bin |
|---------------------------------------------------|
| OK                                                |
| CLI>                                              |
|                                                   |
| <アップデートが失敗した場合>                                   |
| CLI> sftp fwup user password 192.168.1.100 fw.bin |
| ERROR                                             |
| CLI>                                              |
|                                                   |

### <u>5.4.4 SFTP 設定情報リストア</u>

### コマンド仕様

| コマンド | sftp config_get [ftp_user] [ftp_password] [ftp_address] [config_name] |
|------|-----------------------------------------------------------------------|
| 引数   | ftp_user:SFTP 接続時のユーザー名                                               |
|      | ftp_password : SFTP 接続時のパスワード                                         |
|      | ftp_address : SFTP サーバの IP アドレス                                       |
|      | config_name : リストアする設定ファイルのファイル名                                      |
| 内容   | 装置の設定情報をリストアする                                                        |
|      | リストアファイルは、SFTP サーバのカレントディレクトリに配置しておく                                  |

#### 画面仕様

| CLI> sftp config_get user password 192.168.1.100 profile_restore.zip |
|----------------------------------------------------------------------|
| ОК                                                                   |
| CLI>                                                                 |
|                                                                      |

### <u>5.4.5 SFTP 設定情報バックアップ</u>

### コマンド仕様

| コマンド | sftp config_put [ftp_user] [ftp_password] [ftp_address] [config_name] |
|------|-----------------------------------------------------------------------|
| 引数   | ftp_user : SFTP 接続時のユーザー名                                             |
|      | ftp_password : SFTP 接続時のパスワード                                         |
|      | ftp_address : SFTP サーバの IP アドレス                                       |
|      | config_name : バックアップする設定ファイルのファイル名                                    |
| 内容   | 装置の設定内容をファイルにバックアップする                                                 |
|      | バックアップファイルは、SFTP サーバのカレントディレクトリに退避される                                 |

画面仕様

CLI> *sftp config\_put user password 192.168.1.100 profile\_backup.zip* OK CLI>

### <u>5.4.6 SFTP ログ取得</u>

### コマンド仕様

| コマンド | sftp log [ftp_user] [ftp_password] [ftp_address] [log_name] |
|------|-------------------------------------------------------------|
| 引数   | ftp_user : SFTP 接続時のユーザー名                                   |
|      | ftp_password : SFTP 接続時のパスワード                               |
|      | ftp_address : SFTP サーバの IP アドレス                             |
|      | log_name : 取得するログファイル名                                      |
| 内容   | 装置のログファイルを取得する                                              |
|      | ログファイルは、SFTP サーバのカレントディレクトリに格納される                           |

| CLI> sftp log user password 192.168.1.100 log.backup |
|------------------------------------------------------|
| OK                                                   |
| CLI>                                                 |
|                                                      |

### 5.4.7 SFTP ルート証明書インポート

#### コマンド仕様

| コマンド | sftp certificate_get [ftp_user] [ftp_password] [ftp_address] [file_name] |
|------|--------------------------------------------------------------------------|
| 引数   | ftp_user : SFTP 接続時のユーザー名                                                |
|      | ftp_password : SFTP 接続時のパスワード                                            |
|      | ftp_address : SFTP サーバの IP アドレス                                          |
|      | file_name : インポートするルート証明書のファイル名                                          |
| 内容   | TR-069 用のルート証明書をインポートする                                                  |
|      | 証明書ファイルは、SFTP サーバのカレントディレクトリに配置しておく                                      |

#### 画面仕様

CLI> *sftp certificate\_get user password 192.168.1.100 ca.crt* OK

### <u>5.4.8 SFTP ルート証明書エキスポート</u>

### コマンド仕様

| コマンド | sftp certificate_put [ftp_user] [ftp_password] [ftp_address] [file_name] |
|------|--------------------------------------------------------------------------|
| 引数   | ftp_user : SFTP 接続時のユーザー名                                                |
|      | ftp_password : SFTP 接続時のパスワード                                            |
|      | ftp_address : SFTP サーバの IP アドレス                                          |
|      | file_name:エキスポートするルート証明書のファイル名                                           |
| 内容   | TR-069 用のルート証明書をエキスポートする                                                 |
|      | 証明書ファイルは、SFTP サーバのカレントディレクトリに格納される                                       |

画面仕様

CLI> *sftp certificate\_put user password 192.168.1.100 ca.crt* OK CLI>

# 第6章 その他

## 6.1 補助機能

### <u>6.1.1 コマンドヘルプ</u>

### コマンド仕様

| コマンド | help          |
|------|---------------|
| 引数   | _             |
| 内容   | 全コマンドと引数を表示する |

| CLI> <i>help</i>                                                                   |                        |  |  |  |
|------------------------------------------------------------------------------------|------------------------|--|--|--|
| show status model_name                                                             | show model name.       |  |  |  |
| show status hw_version                                                             | show hardware version. |  |  |  |
| show status sw_version                                                             | show software version. |  |  |  |
|                                                                                    |                        |  |  |  |
| username [old_user_name] [new_user_name] the name of the user will be changed from |                        |  |  |  |
| [old_user_name] to [new_user_name]                                                 |                        |  |  |  |
| password [user_name]                                                               | change user password   |  |  |  |
| CLI>                                                                               |                        |  |  |  |
|                                                                                    |                        |  |  |  |

### 6.1.2 全設定値表示

#### コマンド仕様

| コマンド | show all config |
|------|-----------------|
| 引数   | —               |
| 内容   | 全設定値を表示する       |

#### 画面仕様

| CLI> <i>show all config</i> |                                         |
|-----------------------------|-----------------------------------------|
| 4G/5G(EN-DC)                | <-response of show status rat           |
| APN Name: internet          | <-response of show status apn           |
| Auth Type: pap              |                                         |
| Username:                   |                                         |
| Password:                   |                                         |
| Flash mode period : 300000  | <-response of show status flash pattern |
| Flash pattern cycle : 2000  |                                         |
| Light off period : 250      |                                         |
| Light on period : 250       |                                         |
| NR signal level4 : 1        |                                         |
| NR signal level3 : 1        |                                         |
| NR signal level2 : 2        |                                         |
| NR signal level1 : 2        |                                         |
| NR signal level0 : 3        |                                         |
| :                           |                                         |
| :                           |                                         |
| :                           |                                         |
|                             |                                         |

## パナソニック株式会社 コネクテッドソリューションズ社

〒 224-8539 神奈川県横浜市都筑区佐江戸町 600 番地

©Panasonic Corporation 2020